Creating an inventory for any product in Excel involves organizing and tracking essential information about the product, such as quantities, descriptions, prices, and transaction history. Here's a step-by-step guide to creating an inventory spreadsheet:

## Step 1: Set Up the Spreadsheet

- 1. Open Excel:
  - Launch Excel and create a new workbook.
- 2. Worksheet Tabs:
  - Rename the default worksheets as needed. For example, you might have tabs for "Inventory," "Transactions," "Reports," etc.

## Step 2: Design the Inventory Table

- 1. Column Headers:
  - In the "Inventory" worksheet, create column headers for essential information such as:
    - Product ID
    - Product Name
    - Description
    - Quantity in Stock
    - Unit Price
    - Total Value
    - Supplier
    - Date Added
    - Last Updated
    - Notes (if any)
- 2. Format Columns:
  - Format columns as needed (e.g., set appropriate column widths, apply currency format to price-related columns).

## **Step 3: Enter Product Information**

- 1. Enter Product Details:
  - Start entering product information into the respective columns. Include details such as product names, descriptions, quantities, prices, supplier information, etc.

# Step 4: Add Transaction History (Optional)

1. Transaction Table:

- In the "Transactions" worksheet, create a table to track transactions related to inventory, including details such as:
  - Transaction ID
  - Transaction Date
  - Product ID
  - Transaction Type (e.g., "Purchase," "Sale," "Return")
  - Quantity
  - Unit Price
  - Total Amount
  - Notes (if any)
- 2. Update Inventory:
  - Whenever a transaction occurs (e.g., purchase, sale), update the inventory quantities accordingly in the "Inventory" worksheet.

### **Step 5: Create Formulas and Calculations**

- 1. Calculate Total Value:
  - Use formulas to calculate the total value of each product (quantity \* unit price) and display the result in the "Total Value" column.
- 2. Calculate Totals and Summaries:
  - Use SUM and other functions to calculate totals and summaries for quantities, values, etc.

## Step 6: Set Up Data Validation (Optional)

- 1. Data Validation:
  - Implement data validation to ensure data integrity. For example, use drop-down lists for product names or categories to prevent data entry errors.

### Step 7: Create Reports (Optional)

- 1. Create PivotTables or Charts:
  - Use PivotTables or charts to generate reports on inventory levels, sales trends, top-selling products, etc.

#### Step 8: Customize as Needed

- 1. Customize:
  - Customize the spreadsheet layout, formulas, and features based on your specific inventory management requirements.

#### **Step 9: Regular Maintenance**

- 1. Regular Updates:
  - Regularly update the inventory spreadsheet with new transactions, product information, etc.
  - Perform periodic audits to reconcile physical inventory with recorded quantities.

### Step 10: Backup and Security

- 1. Backup Data:
  - Regularly backup your inventory spreadsheet to prevent data loss.
  - Implement security measures to protect sensitive information (e.g., password protection, restricted access).

By following these steps, you can create a comprehensive inventory spreadsheet to track and manage inventory for any product effectively in Excel. Adjust the layout and features as needed to meet your specific inventory management needs.